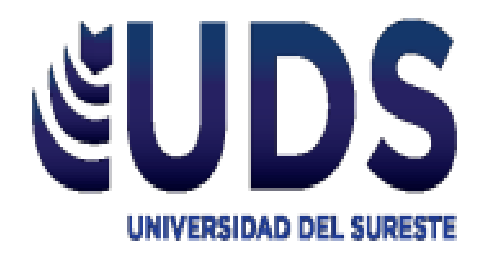

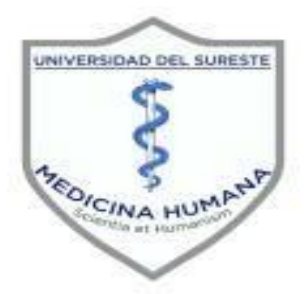

## Universidad del Sureste Licenciatura en Medicina Humana

Titulo:

**Formulas** 

Materia:

Investigación Epidemiologia Avanzada

**Docente:** 

Dr. Gutiérrez Gómez Darío Cristiaderit

Alumno:

Vazquez Saucedo William

Semestre:

<u>4°A</u>

Comitán de Domínguez, Chiapas; 11 de Octubre de 2020.

Ordenar el Grupo Etario con intervalos de 4 años hasta alcanzar los 99 años de la zona geográfica correspondiente en una tabla, ejemplo: México Una vez que la cifra correspondiente del paso anterior está en la celda correspondiente, daremos CLICK derecho a la esquina inferior de esta misma celda (Resaltando un punto en esta esquina) y con el pulsor se arrastrara a la última celda de la tabla

|                        |         |         |   |                        |          |         | 1 |
|------------------------|---------|---------|---|------------------------|----------|---------|---|
| Grupo Etario de Mexico |         |         |   | Grupo Etario de Mexico |          |         |   |
| Edad                   | Hombres | Mujeres |   | Edad                   | Hombres  | Mujeres |   |
| 0 a 4                  | 5420614 | 5248788 |   | 0 a 4                  | -5420614 | 5248788 |   |
| 5 a 9                  | 5681390 | 5514179 |   | 5 a 9                  | -5681390 | 5514179 |   |
| 10 a 14                | 5690664 | 5537378 | / | 10 a 14                | -5690664 | 5537378 |   |
| 15 a 19                | 5501922 | 5503170 |   | 15 a 19                | -5501922 | 5503170 |   |
| 20 a 24                | 4908130 | 5147758 |   | 20 a 24                | -4908130 | 5147758 |   |
| 25 a 29                | 4304238 | 4690433 |   | 25 a 29                | -4304238 | 4690433 |   |
| 30 a 34                | 4104511 | 4517486 |   | 30 a 34                | -4104511 | 4517486 |   |
| 35 a 39                | 3936149 | 4305963 |   | 35 a 39                | -3936149 | 4305963 |   |
| 40 a 44                | 3436147 | 3748953 |   | 40 a 44                | -3436147 | 3748953 |   |
| 45 a 49                | 2877892 | 3163918 |   | 45 a 49                | -2877892 | 3163918 |   |
| 50 a 54                | 2406020 | 2649051 |   | 50 a 54                | -2406020 | 2649051 |   |
| 55 a 59                | 1919348 | 2098100 |   | 55 a 59                | -1919348 | 2098100 |   |
| 60 a 64                | 1479455 | 1628881 |   | 60 a 64                | -1479455 | 1628881 |   |
| 65 a 69                | 1134528 | 1271812 |   | 65 a 69                | -1134528 | 1271812 |   |
| 70 a 74                | 862144  | 979333  |   | 70 a 74                | -862144  | 979333  |   |
| 75 a 79                | 596915  | 693/535 |   | 75 a 79                | -596915  | 693535  |   |
| 80 a 84                | 362384  | 445075  |   | 80 a 84                | -362384  | 445075  |   |
| 85 a 89                | 194052  | 254724  |   | 85 a 89                | -194052  | 254724  |   |
| 90 a 94                | 69069   | 98053   |   | 90 a 94                | -69069   | 98053   |   |
| 95 a 99                | 26277   | 40330   |   | 95 a 99                | -26277   | 40330   |   |
|                        |         |         |   |                        |          |         |   |

4

2

Realizar una segunda tabla con los valores de la primera, convirtiendo los valores del grupo etario masculino en negativo

En la primera celda de la columna de los hombres de la segunda tabla colocamos la cifra de la primera columna de Hombres de la primera tabla en negativo, ejemplo: = - (D36) Enter  $\implies$  = - (5420614) Enter. R= -5420614

3

Los valores de la columna de mujeres se mantendrán igual y se colocarán en la columna de mujeres de la segunda tabla

5

1

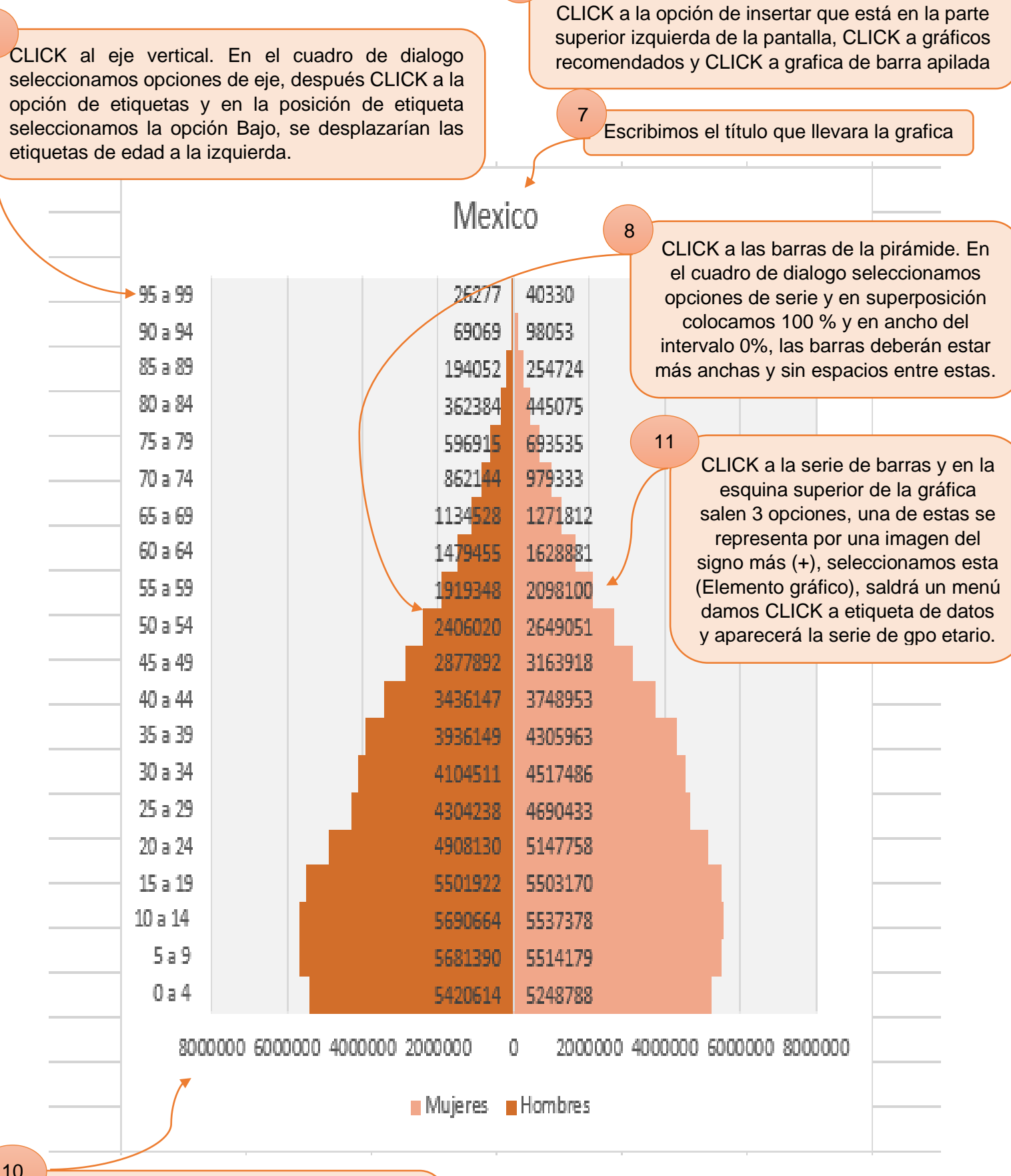

6

Seleccionamos los valores de la segunda tabla,

CLICK al eje horizontal. En el cuadro de dialogo seleccionamos la opción de número, en categoría seleccionamos personalizado y en el código de formato agregamos 0;0 y los valores cambiaran a positivo.

a